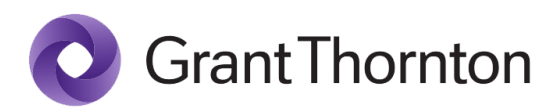

# **Bob User Manual**

New Hires Preboarding Process

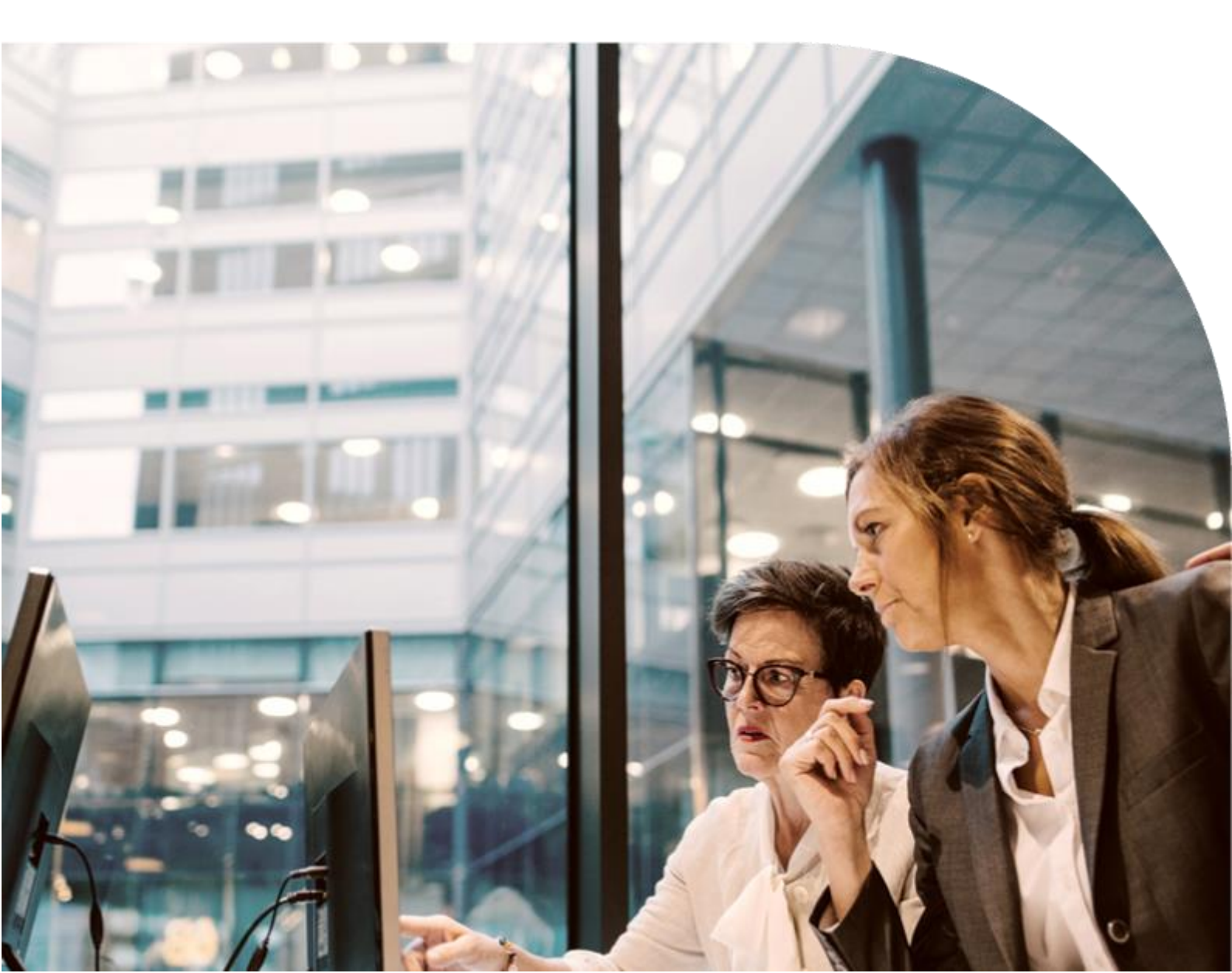

### Contents

| Bob User Manual                   | 1  |
|-----------------------------------|----|
| New Hires Preboarding Process     | 1  |
| Preboarding process for new hires | 2  |
| Accept Invitation                 | 2  |
| Documents Upload                  | 12 |
| Preboarding Completion            | 13 |

# Bob preboarding process

### Preboarding process for new hires

This manual describes the process to be followed by the new hired employees, once they have been invited by Grant Thornton's People Experience and Culture team to join Bob (Grant Thornton's HRIS).

#### **Accept Invitation**

As a new hire, you will receive an email to your personal email address inviting you to join Bob by clicking the button "Accept invitation" (Figure 1).

| @ cr. <mark>9</mark> | Go Beyond. More forward together.                                                                                                    |
|----------------------|----------------------------------------------------------------------------------------------------|
|                      | Welcome to Grant<br>bucket of the second second |
|                      | If you have any questions,<br>email us at <u>support@hibob.com</u> or type your question in our in-app chat.                                                                                                    |
|                      | www.hibob.com<br>Hibob Ltd. 2016                                                                                                    |

Figure 1: Invitation Email.

By accepting the invitation, you will be navigated to the Bob preboarding process screen, where you should select the **"Start your Onboarding"** button to kickstart the Preboarding process (Figure 2).

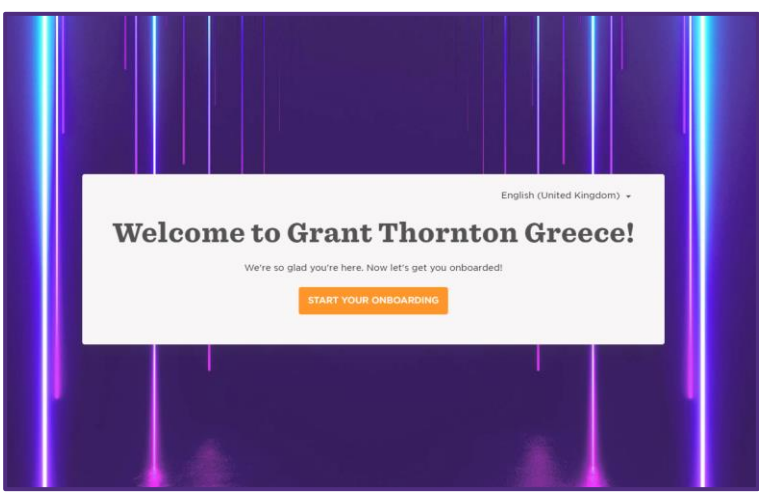

Figure 2: Start you onboarding.

Upon pressing the button, you will be moved to a welcome message, where you should press the "Get Started" button in the upper right corner to proceed (Figure 3).

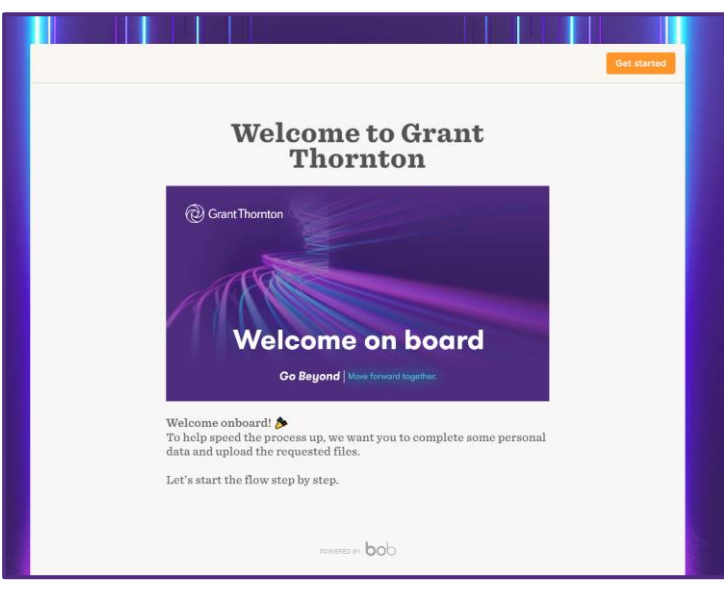

Figure 3: Get Started

Following, you will be prompted to optionally **upload your photo** by clicking camera button. This action will open the system dialog to browse the location of your preferable image or the option to drag and drop your preferable image (Figure 4, Figure 5). By clicking "Next", you will be navigated to the next step of the process.

Specifications: White background, business dressing (not white or very light colours).

|                                                          | Previous |                              | •                               | Previous |
|----------------------------------------------------------|----------|------------------------------|---------------------------------|----------|
| Show us that<br>smile! Upload a<br>photo of<br>yourself. | •]2<br>• | Shi<br>phi<br>you<br>the one | Drop files here or browse files | ×        |
| versitie bob                                             |          |                              | dod assessed                    |          |

Figure 4: Upload a photo of yourself.

Figure 5: Select the image file to upload.

Furthermore, you will be prompted to complete your personal information through a set of fields grouped under different categories.

|                   | - <b>•</b> • •                                                                   | Previous          |
|-------------------|----------------------------------------------------------------------------------|-------------------|
| Let's             | s get to know you                                                                | u better          |
|                   | Fill in some details about yourself he<br>Mandatory fields are marked with an as | re.<br>terisk.    |
| Basic info (more) |                                                                                  |                   |
| First name* ()    | Last name" ()                                                                    | Father's name" () |
| Mother's name* ①  |                                                                                  |                   |
|                   |                                                                                  |                   |

Figure 6: Basic Info (more).

The first group is the **"Basic info (more)**" (Figure 6). The following table presents the fields of the "Basic Info group". *In detail, the table presents the type of each field, the information if the field is mandatory or optional as well as a short description of each field.* 

| Basic info (more) - | nfo (more) - Figure 6 |                     |                                                                                     |
|---------------------|-----------------------|---------------------|-------------------------------------------------------------------------------------|
| Field name          | Field Type            | Required / Optional | Description                                                                         |
| First name          | Text                  | Required            | Όνομα/Ονόματα όπως στην<br>ταυτότητα, κεφαλαία ελληνικά<br>π.χ. ΠΑΝΑΓΙΩΤΗΣ          |
| Display last name   | Text                  | Required            | Επίθετο όπως στην ταυτότητα ,<br>κεφαλαία ελληνικά π.χ.<br>ΓΕΩΡΓΙΟΥ                 |
| Father's name       | Text                  | Required            | Πατρώνυμο, συμπλήρωσε με<br>κεφαλαία ελληνικά όπως στην<br>ταυτότητα π.χ. ΔΗΜΗΤΡΙΟΣ |
| Mother's name       | Text                  | Required            | Μητρώνυμο, συμπλήρωσε με<br>κεφαλαία ελληνικά όπως στην<br>ταυτότητα π.χ. ΙΩΑΝΝΑ    |
|                     |                       |                     |                                                                                     |

The second group is the "Personal" group of data (Figure 7).

| Personal                    |                 |                 |   |
|-----------------------------|-----------------|-----------------|---|
|                             |                 |                 |   |
| Gender* ()                  | Date of birth*  | Nationality *   |   |
| Select                      | ✓ dd/mm/yyyy    | Select          | ~ |
| Citizenship'                | Place of birth* | Driving license |   |
| Select                      | ×               | Select          | * |
| Owner of means of transport |                 |                 |   |
| Select                      | ~               |                 |   |
|                             |                 |                 |   |
| Means of Transport          |                 |                 |   |
|                             |                 |                 |   |
| Means of Transport 1        |                 |                 |   |
| Means of Transport          |                 |                 |   |
| Select                      | v .             |                 |   |

#### Figure 7: Personal

| Personal – Figure 7          |                     |                     |                                                                     |
|------------------------------|---------------------|---------------------|---------------------------------------------------------------------|
| Field name                   | Field Type          | Required / Optional | Description                                                         |
| Gender                       | Dropdown list       | Required            | Φύλο                                                                |
| Date of birth                | Date                | Required            | Ημερομηνία Γέννησης                                                 |
| Nationality                  | Dropdown multi list | Required            | Εθνικότητα                                                          |
| Citizenship                  | Dropdown multi list | Required            | Ιθαγένεια                                                           |
| Place of birth               | Text                | Required            | Τόπος Γεννήσεως                                                     |
| Driving license              | Dropdown list       | Optional            | Δίπλωμα Οδήγησης                                                    |
| Owner of mean of a transport | Dropdown list       | Optional            | Κάτοχος μέσου μεταφοράς                                             |
| Means of transport           | Dropdown list       | Optional            | Επιλογή από: Αυτοκίνητο,<br>Μηχανή, Ποδήλατο,<br>Ηλεκτρικό Ποδήλατο |

The third group is the "Home" group of fields (Figure 8).

| Marital Status" () Spouse's first name ()  | Spouse's last name |
|--------------------------------------------|--------------------|
| Select 🗸                                   |                    |
| Spouse's gender ① Spouse's date of birth ③ |                    |
| Select 👻 🛅 dd/mm/yyyy                      |                    |

Figure 8: Home

| Home – Figure 8        |               |                        |                                                                   |
|------------------------|---------------|------------------------|-------------------------------------------------------------------|
| Field name             | Field Type    | Required /<br>Optional | Description                                                       |
| Marital Status         | Dropdown list | Required               | Οικογενειακή κατάσταση                                            |
| Spouse's first name    | Text          | Optional               | Όνομα συζύγου, μικρά ελληνικά με<br>τόνο π.χ. Ιωάννης/α           |
| Spouse's last name     | Text          | Optional               | Επώνυμο συζύγου, μικρά ελληνικά με<br>τόνο π.χ. Παπαδόπουλος/ου   |
| Spouse's gender        | Dropdown list | Optional               | Φύλο συζύγου                                                      |
| Spouse's date of birth | Date          | Optional               | Ημερομηνία γέννησης συζύγου                                       |
| Child first name       | Text          | Optional               | Όνομα μικρό, προσφώνηση, με μικρά<br>ελληνικά με τόνο π.χ. Κωστής |
| Child last name        | Text          | Optional               | Επώνυμο με ελληνικά μικρά με τόνο<br>π.χ. Παπαδάκης               |
| Date of birth          | Date          | Optional               | Ημερομηνία γέννησης τέκνου                                        |
| Gender                 | Dropdown list | Optional               | Φύλο                                                              |

| Contact details                                                                                                    |                                                                                  |                         |
|----------------------------------------------------------------------------------------------------|----------------------------------------------------------------------------------|-------------------------|
| Emergency Phone ()                                                                                                    |                                                                                  |                         |
|                                                                                                    |                                                                                  |                         |
| Address                                                                                                    |                                                                                  |                         |
| Address                                                                                                    | IOIETE to Address Bar µt to autocomplete                                         |                         |
| Address<br>Address<br>параколоуме мны хрндімог<br>Q. Start typing an address to c                                                                                                    | DOIEITE to Address Bar µt to autocomplete<br>complete it automaticatly           |                         |
| Address Address Comparison of the service of the service of the se | NIETTE to Address Bar µx to autocomplete<br>complete it automaticatly<br>City* @ | Zgy/Post/Postal code* 0 |
| Address Address  Address  Address  Address  Address  C  C  C  C  C  C  C  C  C  C  C  C                                                                                                    | City* 0<br>State/Province/Region ()                                              | Zęv/Post/Postal code* 0 |

Following, you will be presented with the "Contact" details and "Address" groups (Figure 9).

Figure 9: Contact details and Address

| Contact Details – Figure | e <b>9</b>    |                            |                                                                                                    |
|--------------------------|---------------|----------------------------|----------------------------------------------------------------------------------------------------|
| Field name               | Field Type    | Required / Optional        | Description                                                                                                    |
| Emergency phone          | Text          | Optional                   | Τηλέφωνο Έκτακτης ανάγκης                                                                                                    |
| Address – Figure 9       |               |                            |                                                                                                    |
| Field name               | Field Type    | <b>Required / Optional</b> | Description                                                                                                    |
| Address Line             | Text          | Required                   | Διεύθυνση, οδός και αριθμός,<br>κεφαλαία ελληνικά π.χ.<br>ΠΑΠΑΔΙΑΜΑΝΤΗ 20<br><u>ΠΡΟΣΟΧΗ</u> : Μην συμπληρώσετε το<br>πεδίο μέσω αναζήτησης της<br>διεύθυνσης |
| City                     | Text          | Required                   | Πόλη, κεφαλαία ελληνικά π.χ.<br>ΜΕΛΙΣΣΙΑ                                                                                                    |
| Zip/Post/Postal code     | Text          | Required                   | Ταχυδρομικός κώδικας π.χ. 15121                                                                                                    |
| Country                  | Dropdown list | Optional                   | Χώρα                                                                                                    |
| State/Province/Region    | Text          | Optional                   | Περιοχή, κεφαλαία ελληνικά π.χ.<br>ΠΕΥΚΑΚΙΑ                                                                                                    |

The next groups of fields that will be presented to you are the "Identification", "Identification (more)" and "Financial" (Figure 10).

|                             |                                        | Previous                                    |
|-----------------------------|----------------------------------------|---------------------------------------------|
| Identification              |                                        |                                             |
| National ID or Passport* () | National ID or Passport issue date" () | Authority of issuing national ID or Passp_* |
| Identification (more)       |                                        |                                             |
| амка - 💿                    | VAT* ©                                 | AMA (D)                                     |
| Financial                   |                                        |                                             |
| Bank Name 💿                 | IBAN ()                                |                                             |
| Select                      | ~                                      |                                             |
|                             |                                        |                                             |

Figure 10: Identification, Identification (more) and Financial

| Identification – Fig                  | ure 10        |                        |                                                                                                    |
|---------------------------------------|---------------|------------------------|----------------------------------------------------------------------------------------------------|
| Field name                            | Field<br>Type | Required /<br>Optional | Description                                                                                                    |
| National ID or<br>Passport            | Text          | Required               | Για ΕΛΛΗΝΙΚΗ ταυτότητα, ΜΟΝΟ ΚΕΦΑΛΑΙΑ γράμματα<br>χωρίς κενό π.χ. ΑΖ123456 (ΧΩΡΙΣ ΚΕΝΟ ΑΝΑΜΕΣΑ ΣΕ<br>ΓΡΑΜΜΑΤΑ ΚΑΙ ΑΡΙΘΜΟΥΣ) |
|                                       |               |                        | Για ΔΙΑΒΑΤΗΡΙΟ, ΜΟΝΟ ΚΕΦΑΛΑΙΑ γράμματα χωρίς<br>κενό π.χ. ΑΤ1716012 (ΧΩΡΙΣ ΚΕΝΟ ΑΝΑΜΕΣΑ ΣΕ<br>ΓΡΑΜΜΑΤΑ ΚΑΙ ΑΡΙΘΜΟΥΣ)        |
| National ID or<br>Passport issue date | Date          | Required               | Ημερομηνία έκδοσης της ταυτότητας ή του διαβατηρίου                                                                         |
| Authority of issuing                  | Text          | Required               | Για ταυτότητες π.χ. Τ.Α ΟΜΟΝΟΙΑΣ                                                                                            |
| national ID or<br>Passport            |               |                        | Για διαβατήρια π.χ. Α.Ε.Α./Δ.Δ - ΝΡΟ                                                                                        |
| Identification (more                  | e) – Figure   | 10                     |                                                                                                    |
| Field name                            | Field<br>Type | Required /<br>Optional | Description                                                                                                    |
| АМКА                                  | Text          | Required               | ΑΜΚΑ αποτελείται από 11 ψηφία, χωρίς κενά μεταξύ τους<br>π.χ. 12088902313                                                   |
| VAT                                   | Text          | Required               | ΑΦΜ, αποτελείται από 9 ψηφία, χωρίς κενά πχ. 148257147                                                                      |
| AMA                                   | Text          | Optional               | Αριθμός Μητρώου ΙΚΑ (αλλιώς Α.Μ.ΙΚΑ) 7 ψηφία π.χ.<br>2781103                                                                |

| Financial – Figure 10 |                  |                        |                                                                                                    |
|-----------------------|------------------|------------------------|----------------------------------------------------------------------------------------------------|
| Field name            | Field<br>Type    | Required /<br>Optional | Description                                                                                                    |
| Bank name             | Dropdown<br>list | Optional               | Επίλεξε κάποια από τις διαθέσιμες επιλογές. Αν δεν<br>διατηρείς λογαριασμό ως 1ος δικαιούχος σε κάποια από τις<br>παρακάτω τράπεζες και προκειμένου να ανοίξεις έναν θα<br>χρειαστείς, βεβαίωση εργοδότη (θα σου δοθεί μετά την<br>πρόσληψη). Τα σχετικά πεδία με τον τραπεζικό<br>λογαριασμό τα αφήνεις κενά. |
| IBAN                  | Text             | Optional               | IBAN πχ. GR1401214250002012226358413                                                                                                    |

Next, you will be presented with the "Accounting" details and Work Experience group of fields (Figure 11).

| Accounting details                                                                                                    |                                   |                                   |
|----------------------------------------------------------------------------------------------------|-----------------------------------|-----------------------------------|
| Unemployment card ①                                                                                                    | Unemployment benefit ①            | If unemployment card, from where? |
| Select                                                                                                    | ✓ Select                          | *                                 |
| Work Experience<br>Εργασιασή προύπηρεσία πρεν από την Ο                                                                      | Srant Thornton                    |                                   |
| Work Experience<br>Epyconum apportung the apportune the C                                                                    | Srant Thomton                     |                                   |
| Work Experience<br>Envolved Holesmatche Hove and Har (<br>Work Experience 1<br>Work Experience 1                             | Srant Thornton                    |                                   |
| Work Experience<br>Exposed modempice may and the C<br>Work Experience<br>Work Experience 1<br>Start Date"                    | Srant Thomton                     | Buration (in months)*             |
| Work Experience<br>Exposed postmatch and any of<br>Work Experience<br>Work Experience 1<br>Start Dete"                       | End Date*                         | Duration (in months)* ()          |
| Work Experience<br>Executed polymetric type and type<br>Work Experience<br>Work Experience 1<br>Start Data"<br>Company Name" | End Dete*<br>End Dete*<br>Bose* © | Duration (in months)* ()          |

Figure 11: Accounting details and Work Experience

| Accounting details – Figure 11   |                  |                        |                                                                                             |
|----------------------------------|------------------|------------------------|---------------------------------------------------------------------------------------------|
| Field name                       | Field Type       | Required /<br>Optional | Description                                                                                 |
| Unemployment card                | Dropdown<br>list | Optional               | Είσαι κάτοχος κάρτας ανεργίας;                                                              |
| Unemployment benefit             | Dropdown<br>list | Optional               | Είσαι δικαιούχος επιδόματος<br>ανεργίας;                                                    |
| If unemployment card, from where | Text             | Optional               | Σε ποιον ΟΑΕΔ έχει εκδοθεί, σε<br>περίπτωση μη ύπαρξης κάρτας<br>ανεργίας δεν συμπληρώνεται |

| Work Experience – Figure 11  |            |                        |                                          |
|------------------------------|------------|------------------------|------------------------------------------|
| Field name                   | Field Type | Required /<br>Optional | Description                              |
| Work experience - start date | Date       | Required               | Ημερομηνία Έναρξης                       |
| Work experience – end date   | Date       | Required               | Ημερομηνία Λήξης                         |
| Duration (In months)         | Number     | Required               | Διάρκεια σε μήνες π.χ. 26                |
| Company Name                 | Text       | Required               | Επωνυμία εταιρίας                        |
| Role                         | Text       | Required               | π.χ βοηθός λογιστή, backend<br>developer |

Next, you will be presented with the "About" group of fields (Figure 12).

|                          | <br>Previous |
|--------------------------|--------------|
| About                    |              |
| About ()                 |              |
|                          |              |
| Linkodia Reafile         |              |
| Iinkedin.com/in/username |              |

Figure 12: About

The following table presents the type of each field, the information if the field is mandatory or optional as well as a short description of each field.

| About – Figure 12 |            |                            |                                 |  |
|-------------------|------------|----------------------------|---------------------------------|--|
| Field name        | Field Type | <b>Required / Optional</b> | Description                     |  |
| About             | Text area  | Optional                   | Σύντομο Προφίλ                  |  |
| LinkedIn Profile  | Text       | Optional                   | Link στο προφίλ στο<br>LinkedIn |  |

Finally, you will be presented with the "Education" group of fields (Figure 13).

|                                                        |                                     | Previous Next        | Education                                                         |   |
|--------------------------------------------------------|-------------------------------------|----------------------|-------------------------------------------------------------------|---|
|                                                        |                                     |                      | Education 1                                                       |   |
| Education                                              |                                     |                      | Highest Education Level* () School/University Name* () Department |   |
|                                                        |                                     |                      | Select v                                                          |   |
|                                                        |                                     |                      | Graduation Date Upload file*                                      |   |
| Higher Education<br>Eiőséç Enoobéç (Mexamizeosá, Eőssá | . Σεμανάρια άνω του ενός μηνός κλπ) |                      | 🛅 dd/mm/yyyy Select 🗸                                             |   |
| -ligher Education 1                                    |                                     | ×                    | + Add                                                             |   |
| Righer Education Level"                                | School/University Name* ()          | Diploma Title        |                                                                   |   |
| Select                                                 | *                                   |                      | Foreign Languages                                                 |   |
| Start Date                                             | End Date                            | Duration (In months) | Foreign Languages 1                                               |   |
| dd/mm/yyyy                                             | did/mm/yyyy                         |                      | Foreign Languages' Level' Upload file'                            |   |
| Upload file 1                                          |                                     |                      | Select v Select v Select                                          | Ý |
| Select                                                 |                                     |                      | a and                                                             |   |
|                                                        |                                     |                      | - HOU                                                             |   |
| + Add                                                  |                                     |                      |                                                                   |   |
|                                                        |                                     |                      |                                                                   |   |

Figure 13: Education

| Education – Figure                              | 13               |                        |                                                                                                    |
|-------------------------------------------------|------------------|------------------------|----------------------------------------------------------------------------------------------------|
| Field name                                      | Field Type       | Required /<br>Optional | Description                                                                                                    |
| Education - Highest<br>Education Level          | Dropdown<br>list | Optional               | Το υψηλότερο επίπεδο εκπαίδευσης που έχει<br>λάβει μέχρι σήμερα μέχρι και πτυχίο<br>Πανεπιστημίου, ΟΧΙ μεταπτυχιακό-διδακτορικό                                                                    |
| Education –<br>School/University<br>Name        | Text             | Optional               | Το Εκπαιδευτικό Ίδρυμα με τα αρχικά π.χ. Ο.Π.Α                                                                                                    |
| Education –<br>Department                       | Text             | Optional               | Τμήμα                                                                                                    |
| Education -<br>Graduation year                  | Date             | Optional               | Έτος αποφοίτησης                                                                                                    |
| Higher Education –<br>Higher Education<br>Level | Dropdown<br>list | Optional               | Εδώ θα συμπληρώσετε τις Ειδικές Σπουδές σας<br>(Μεταπτυχιακά, Ειδικά Σεμινάρια άνω του ενός<br>μηνός κλπ.). Στην περίπτωση του σεμιναρίου,<br>συμπληρώνονται σεμινάρια διάρκειας άνω του 1<br>μήνα |
| Higher Education –<br>School/University<br>Name | Text             | Optional               | Το Εκπαιδευτικό Ίδρυμα με τα αρχικά π.χ. Ο.Π.Α                                                                                                    |
| Higher Education –<br>Diploma Title             | Text             | Optional               | Τίτλος διπλώματος                                                                                                    |
| Higher Education –<br>Start date                | Date             | Optional               | Ημερομηνία Έναρξης                                                                                                    |
| Higher Education –<br>End date                  | Date             | Optional               | Ημερομηνία Αποφοίτησης                                                                                                    |
| Higher Education –<br>Duration (In months)      | Date             | Optional               | Διάρκεια σπουδών σε μήνες                                                                                                    |
| Foreign Languages                               | Dropdown<br>list | Optional               | Ξένες Γλώσσες                                                                                                    |
| Level                                           | Dropdown<br>list | Optional               | Επίπεδο                                                                                                    |

#### **Documents Upload**

As a last step, **you will be asked to upload all the required documents** (Figure 14) as listed in the table below. You can upload more than one document at a time (Figure 15). Once you upload all required documents, you should click on "All Done" button.

|  | <br> |
|--|------|
|  |      |
|  |      |

Αντίγραφο Ταυτότητας (2 όψεων).

Αντίγραφα Πτυχίων, Μεταπτυχιακών Τίτλων και Ξένων Γλωσσών.

Βεβαίωση εγγραφής από Οικονομικό Επιμελητήριο (εφόσον είστε ήδη εγγεγραμμένη/ος).

Πλήρες βιογραφικό.

Αντίγραφα Αποδεικτικών ΑΜΑ ή ΑΜΙΚΑ, ΑΜΚΑ & ΑΦΜ

Αντίγραφο Λογαριασμού Τράπεζας (ΠΕΙΡΑΙΩΣ / EUROBANK / ΕΘΝΙΚΗ ΤΡΑΠΕΖΑ ΤΗΣ ΕΛΛΑΔΟΣ) Σημείωση: αν δεν έχετε λογαριασμό στη συγκεκριμένη τράπεζα και προκειμένου να ανοίξετε έναν, θα χρειαστείτε: βεβαίωση εργοδότη (θα σας δοθεί μετά την πρόσληψη), εκκαθαριστικό, αντίγραφο Ταυτότητας και λογαριασμό ΔΕΚΟ (ΕΥΔΑΠ ή ΔΕΗ).

Βεβαίωση προϋπηρεσίας, εκδίδεται μέσω ΕΦΚΑ

| ···· Previous Allidance                                                                                                    | ···· Predous All                                                                                                    |
|----------------------------------------------------------------------------------------------------|----------------------------------------------------------------------------------------------------|
| You're almost done!                                                                                                    | You're almost done!                                                                                                    |
| Find all the necessary documents for orboarding on this page<br>Your actions will be saved as you work on this step.                                                                                                    | Find all the necessary documents for onboarding on this page<br>Your actions will be saved as you work on this step.                                                                                                    |
| Documents to upload                                                                                                    | Documents to upic Cancel 2 files selected + Add more                                                                                                    |
| 1) Antigraps Tearleys (2 dynam) 2) Antigraps Tearleys (2 dynam) 2) Antigraps Tearleys (2 dynam) 2) Antigraps Thomas Manna Shar R Janoba (Lanoba) 2) Shar (2) Antigraps Internetive MM (2004) Antigraps (2 dynam) (2 dynam) (2 dyn | 1) Andream Tai<br>3) Addream Tai<br>3) Addream Tai<br>3) Addream Tai<br>4) Andream Tai<br>4) Andream Tai |
| Personal accs<br>The documents below are shared with you or uploaded by you through this process. You can access and read them whenever you want,                                                                                                    | Personal doce<br>The documents ber<br>want:<br>Upduad 2 Ner                                                                                                    |
| Confidential Does                                                                                                    | Confidential Decs                                                                                                    |
| Shared Does                                                                                                    | Shared Dos                                                                                                    |
| dod vs minute                                                                                                    | pop                                                                                                    |

Figure 14: Upload documents

Figure 15: Multiple documents upload.

### Preboarding Completion

Once the preboarding process is completed, you will be presented with a welcome message along with couple of photos of your new colleagues (Figure 16).

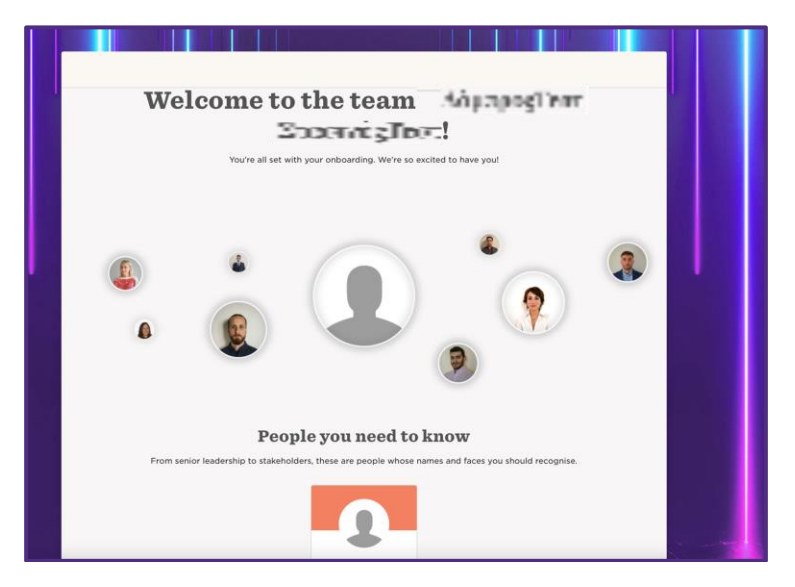

Figure 16: Preboarding completion

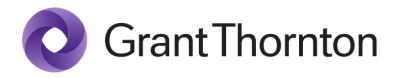

©2023 Grant Thornton Greece. All rights reserved.

"Grant Thornton" refers to one or more member firms, as the context requires. Grant Thornton Greece is a member firm of Grant Thornton International Ltd (GTIL). GTIL and the member firms are not a worldwide partnership. GTIL and each member firm is a separate legal entity. Services are delivered by the member firms. GTIL does not provide services to clients. GTIL and its member firms are not agents of, and do not obligate, one another and are not liable for one another's acts or omissions.

grant-thornton.gr